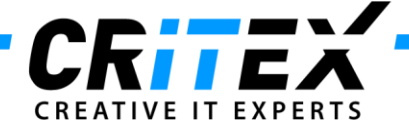

MedITEX instructions for clinical IT administrators:

## Instructions for configuring a scheduled task for MedITEX Backup

This instruction describes how to configure a scheduled task to automatically backup all MedITEX system files.

This backup will be saved on the local hard drive where MedITEX IVF is installed.

We strongly recommend that the IT Administrator configures a backup which saves all data from the installation folder on an external medium. Normally this folder is named *Critex*, in order to facilitate the future support of the system.

1. At first go to "Control panel -> All Control Panel Items" and choose "Administrative Tools":

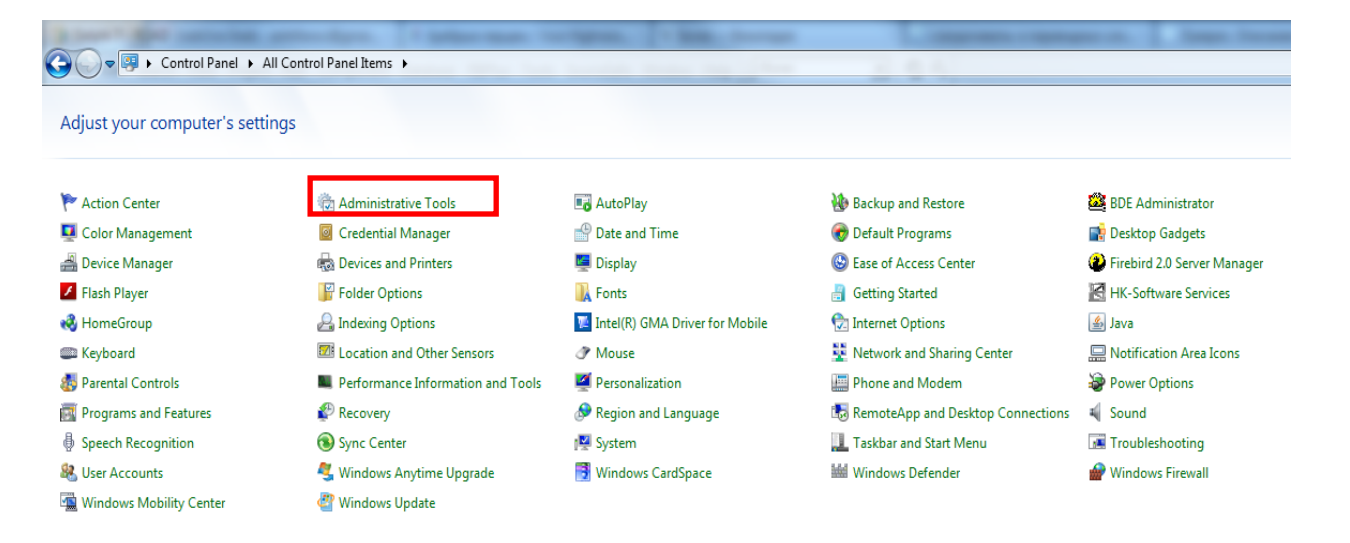

## After that you choose "Task Scheduler":

|                      | Constant Const.                           |                         |                |               |      | x |
|----------------------|-------------------------------------------|-------------------------|----------------|---------------|------|---|
| 🔵 🗸 🗟 « All Contro   | Panel Items + Administrative Tools        | <b>↓</b> 4 <sub>2</sub> | Search Adminis | trative Tools |      | Q |
| Organize 🔻 Burn      |                                           |                         |                |               |      | ? |
| 🔆 Favorites          | Name                                      | Date modified           | Туре           | Size          |      |   |
| 📃 Desktop            | Component Services                        | 14.07.2009 6:46         | Shortcut       |               | 2 KB |   |
| 🚺 Downloads          | ह Computer Management                     | 14.07.2009 6:41         | Shortcut       |               | 2 KB |   |
| Recent Places        | 📷 Data Sources (ODBC)                     | 14.07.2009 6:41         | Shortcut       |               | 2 KB |   |
| 퉬 MedITEX-IVF        | 😹 Event Viewer                            | 14.07.2009 6:42         | Shortcut       |               | 2 KB |   |
| 퉬 RDA-MEX IVF Featur | 🔝 iSCSI Initiator                         | 14.07.2009 6:41         | Shortcut       |               | 2 KB |   |
| 👤 common (192.168.0. | 👼 Local Security Policy                   | 17.12.2010 13:10        | Shortcut       |               | 2 KB |   |
|                      | Performance Monitor                       | 14.07.2009 6:41         | Shortcut       |               | 2 KB |   |
| 🥽 Libraries          | 🔚 Print Management                        | 17.12.2010 13:10        | Shortcut       |               | 2 KB |   |
| Documents            | Services                                  | 14.07.2009 6:41         | Shortcut       |               | 2 KB |   |
| J Music              | 😽 System Configuration                    | 14.07.2009 6:41         | Shortcut       |               | 2 KB |   |
| Pictures             | 🔊 Task Scheduler                          | 14.07.2009 6:42         | Shortcut       |               | 2 KB |   |
| 🚼 Videos             | 🔗 Windows Firewall with Advanced Security | 14.07.2009 6:41         | Shortcut       |               | 2 KB |   |
|                      | 📷 Windows Memory Diagnostic               | 14.07.2009 6:41         | Shortcut       |               | 2 KB |   |
| 💻 Computer           | 😹 Windows PowerShell Modules              | 14.07.2009 6:52         | Shortcut       |               | 3 KB |   |
| 🚢 Local Disk (C:)    |                                           |                         |                |               |      |   |
| 퉬 My Web Sites on MS |                                           |                         |                |               |      |   |
| 🗣 Network            |                                           |                         |                |               |      |   |
| 14 items             |                                           |                         |                |               |      |   |

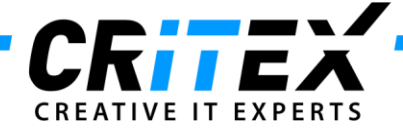

Then the Task Scheduler window opens. There you have to open the *"Task Scheduler Library"* and click on *"Create Basic Task"*.

| Task Scheduler                                   |                                                                                                    |                                                 |                                                                                                    |                                                                                                    |
|--------------------------------------------------|----------------------------------------------------------------------------------------------------|-------------------------------------------------|----------------------------------------------------------------------------------------------------|----------------------------------------------------------------------------------------------------|
| File Action View Help                            |                                                                                                    |                                                 |                                                                                                    |                                                                                                    |
| Task Scheduler (Local)<br>Task Scheduler Library | Name                                                                                                    | Status<br>Ready                                 | Triggers<br>When the task is created or mo                                                                                                   | Actions<br>Task Scheduler Library                                                                                  |
|                                                  | <ul> <li>GoogleUpda</li> <li>GoogleUpda</li> <li>GoogleUpda</li> <li>GoogleUpda</li> <li>GoogleUpda</li> <li>GoogleUpda</li> </ul> | Ready<br>Disabled<br>Disabled<br>Ready<br>Ready | When the task is created or mo<br>Multiple triggers defined<br>At 14:48 every day - After trigge<br>At 14:47 every day<br>At 14:47 every day | <ul> <li>Create Basic Task</li> <li>Create Task</li> <li>Import Task</li> <li>Display All Running Tasks</li> </ul> |

2. In the next few steps you will find the instruction how to configure the MedITEX\_Backup routine so that it starts automatically at an in the task defined time.

| Create a Basic Task:         I'Tigger         Action         Finish         Description:         West         West                                                                                                    | Create Basic Task Wizard                           |                                                                                                    | <b>X</b>                   |                                                                                                    |
|----------------------------------------------------------------------------------------------------|----------------------------------------------------|----------------------------------------------------------------------------------------------------|----------------------------|----------------------------------------------------------------------------------------------------|
| Center & brail Table       Use this valued to quickly schedule a common task. For more advanced options or satting such as mulpite task schoos or higges, use the Cente Task command in the Actions panel         Action       New:       MedTE DeckUpit         Finish       Description       The first step to do is to define a namele for the scheduled task, e.g. MedITEX         Back Up.       The first step to do is to define a namele for the scheduled task, e.g. MedITEX         Back Up.       Each       Net         Center Back Task Ward       Meen Center         Task Trigger       Daily         Action       New is center         Monthly       Daily         Finish       When do you want the task to start?         Action       Daily         Monthly       Daily         Finish       When do you want the task to start?         Monthly       Daily         Monthly       Daily         When a specific event is logged | Create a Basic Tas                                 | k                                                                                                    |                            |                                                                                                    |
| Create Basic Task Wizard  Task Trigger  Daily Action Finish  When do you want the task to start?  Action Weekly One time When the computer starts When I log on When a specific event is logged  After that you have to set the timing of the saving progress. It is recommended that you let run this task daily.                                                                                                    | Create a Basic Task<br>Trigger<br>Action<br>Finish | Use this wizard to quickly schedule a common task. For more advanced options such as multiple task actions or triggers, use the Create Task command in the Act Name: MedITEX BackUp  Description: | or settings<br>tions pane. | The first step to do is to define a name<br>for the scheduled task, e.g. <i>MedITEX</i><br><i>BackUp</i> .                      |
| Task Trigger   Create a Basic Task When do you want the task to start? Trigger Daily Action Weekly One time When the computer starts When the computer starts When log on When a specific event is logged After that you have to set the timing of the saving progress. It is recommended that you let run this task daily.                                                                                                    | Create Basic Task Wizard                           | - Duck                                                                                                    | X                          |                                                                                                    |
| Create a Basic Task When do you want the task to start?  Action  Kation  Weekly  Monthly  One time  When the computer starts  When I log on  When a specific event is logged  After that you have to set the timing of the saving progress. It is recommended that you let run this task daily.                                                                                                    | Task Trigger                                       |                                                                                                    |                            |                                                                                                    |
|                                                                                                    | Create a Basic Task<br>Trigger<br>Action<br>Finish | When do you want the task to start?  Daily  Weekly Monthly One time When the computer starts When I log on When a specific event is logged                                                        | Gard                       | After that you have to set the timing of<br>the saving progress. It is recommended<br>that you let run this task <b>daily</b> . |

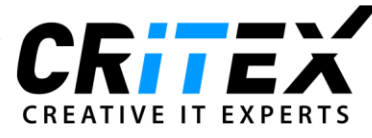

| Create Basic Task Wizard                                                                          |                                                                                                    |                                  |                                                                                                    |
|---------------------------------------------------------------------------------------------------|----------------------------------------------------------------------------------------------------|----------------------------------|----------------------------------------------------------------------------------------------------|
| Daily                                                                                             |                                                                                                    |                                  |                                                                                                    |
| Create a Basic Task<br>Trigger<br>Daily<br>Action<br>Finish                                       | Start: 16.09.2011 • 11:00:04 • Synchronize across time zones<br>Recur every: days                                                                                                | N<br>d<br>s<br>r<br>N<br>s<br>r  | Now you have to define the starting<br>date and the time when the backup<br>should take place. During the backup<br>nobody will be able to work with<br>MedITEX IVF. So it is recommended to<br>schedule it in the evening or during the<br>hight.   |
| Create Basic Task Wizard<br>Action<br>Create a Basic Task<br>Trigger<br>Daily<br>Action<br>Finish | What action do you want the task to perform?  Send an e-mail Display a message  < Back Net > Cancel                                                                              | lı<br>t                          | n this window you have to define that<br>he task should start a program.                                                                                                    |
| Start a Program<br>Create a Basic Task<br>Trigger<br>Daily<br>Action<br>Start a Program<br>Finish | Program/script:<br>"\\Servername\MedITEX.IVF\MedITEX_BackUp.exe" Browse<br>Add arguments (optional): /Autorun<br>Start in (optional): rvername\MedITEX.IVF"<br>< Back Net Cancel | N<br>s<br>e<br>li<br>T<br>s<br>r | Now you choose the application which<br>should be started through the<br>scheduled task. Please configure the<br>entries as shown in the image to the<br>eft.<br>The program path and Start in section<br>should be entered with quotation<br>marks. |

Finally click the "*Finish*" button and the scheduled task for the daily *MedITEX Backup* will be created.